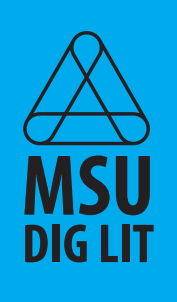

01

# Activate your FREE Adobe CC License

--- Step-by-Step Guide | Adobe Student Ambassadors

## Installing the Creative Cloud Desktop App

- Go to Adobe.com. 1.
- Click Sign In in the upper right-hand corner 2. of the screen.
- 3. In the email address field, enter @student.montana. edu then hit Sign In. There is no need to enter a password at this step.

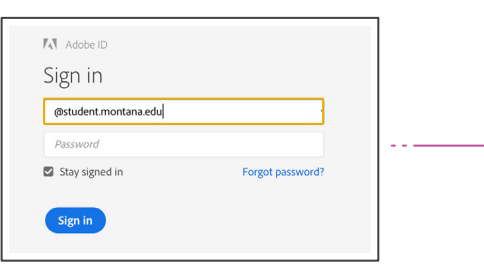

Choose an account for

>

Adobe ID

Enterprise ID

Need help? Lea

4. You will be redirected to the Montana University System login page.

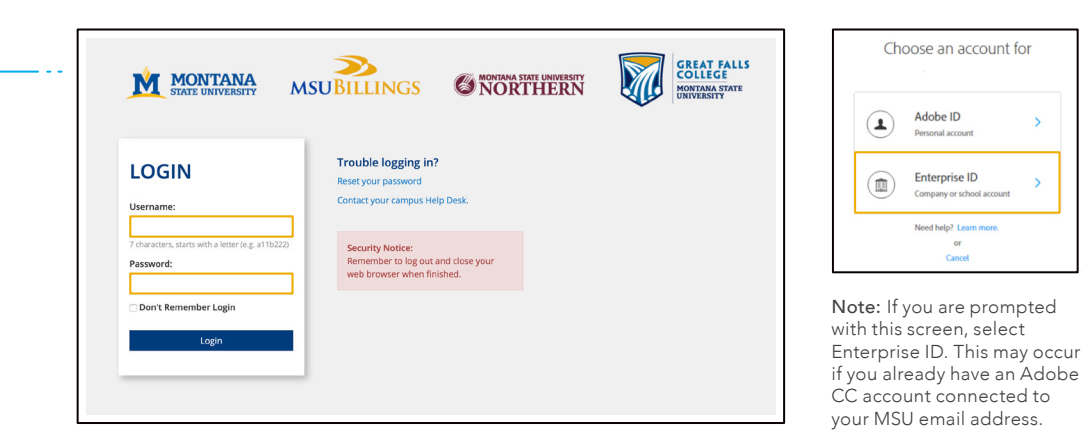

- Enter your NetID and NetID password. 5.
- 6. Then, click Login.
- Under Creative Cloud, click Download. 7.
- 8. Follow the on-screen instructions when prompted.
- 9. To install Adobe CC apps, continue to page 2.

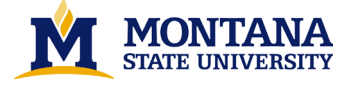

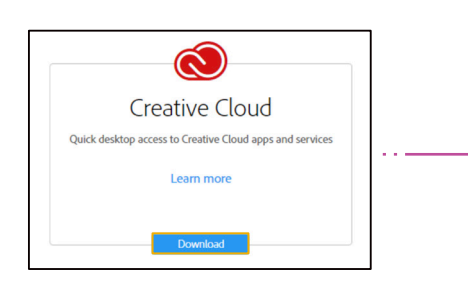

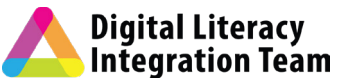

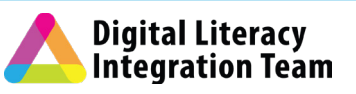

### Installing Adobe CC Apps

- 1. Open the Creative Cloud Desktop App.
- Sign in by following the same steps you did for Adobe.com. (See steps 3-6 on page 1.)
- 3. Once signed in, click the Apps tab.
- 4. Scroll through the listed apps and **choose** one or more to install.
- 5. Click **Install** on one app at a time.
- 6. Then, follow the onscreen instructions when prompted.
- 7. You can return to the Creative Cloud Desktop App to **open, update, or install** additional apps at any time.
- 8. We also recommend checking out:
  - the **Learn tab** to access helpful Adobe CC tutorials!
    - the Fonts tab to browse hundreds of fonts you can activate!
    - the **Bēhance tab** to get inspired by the work of others!

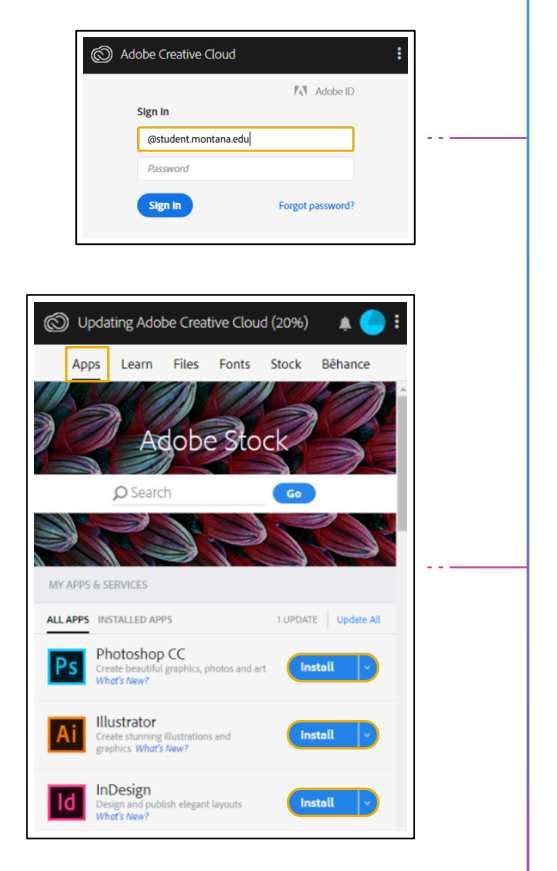

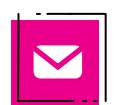

#### University Information Technology Helpdesk Login, Download, Install

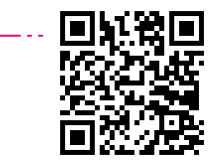

- Call 406.994.1777
- Email helpdesk@montana.edu
- Visit http://www.montana.edu/uit/student/adobe/
- Scan the QR Code

#### **Digital Literacy Team**

Consultations, Workshops, Training, FAQs

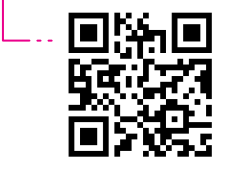

- Call 406.994.6550
- Email diglit@montana.edu
- Visit http://ato.montana.edu/adobe/
- Scan the QR Code

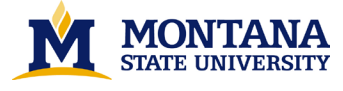